## Petunjuk Instalasi SRAC

Muhammad M. Imron Nuclear Engineering Gajah Mada University

Jogjakarta, May 15, 2009

Fakta bahwa SRAC hanya dapat dijalankan pada komputer yang memiliki sistem operasi berbasis Unix, memaksa kita untuk mempelajari sistem operasi Unix. Salah satu sistem operasi yang memiliki sistem operasi mirip dengan Unix adalah GNU/Linux. Dan salah satu distro Linux yang cukup populer untuk desktop adalah Ubuntu.

Ada beberapa alasan yang membuat saya memakai Ubuntu untuk tempat instalasi SRAC, yaitu:

- 1. Menurut saya (tapi hal ini relatif), Ubuntu merupakan distro Linux yang paling *user friendly*
- 2. UGM memiliki repositori lengkap software-software Ubuntu. Jadi tinggal pilih software yang ingin anda instal pada Synaptic Package Manager, maka dengan sendirinya Ubuntu mendownload software yang dibutuhkan dan selanjut nya menginstalnya pada komputer/laptop anda. Jadi tidak perlu pergi ke rental bukan?

Instalasi Ubuntu sangat mudah. Hal pertama yang perlu anda lakukan adalah mendownload file ISO nya dari:

http://repo.ugm.ac.id/iso/ubuntu/8.10/ubuntu-8.10-desktop-i386. iso

Selanjutnya bakar ke CD, cara membakar nya tidak seperti membakar data biasa, anda harus membakarnya dengan menggunakan Burn Image. Selanjutnya anda dapat menginstalnya ke komputer/laptop anda. Anda dapat melihat petunjuk instalasinya di:

http://news.softpedia.com/news/Installing-Ubuntu-8-10-97417.shtml Setelah ini, anda bisa mulai melakukan persiapan instalasi SRAC.

## Persiapan Instalasi SRAC

Pada distro Ubuntu ada beberapa software yang perlu anda instal terlebih dahulu agar anda dapat melakukan instalasi SRAC. Berikut ini langkahlangkah nya:

- 1. Salin file ubuntu-srac-support.tar dan SRAC2K3.tar ke folder \$HOME anda.
- 2. Jalankan Terminal (mirip Command Prompt pada Windows) pada Application > Accesoris > Terminal.
- 3. Ekstrak file ubuntu-srac-support.tar dan SRAC2K3.tar dengan mengetikkan perintah pada Terminal

```
tar -xvvf ubuntu-srac-support.tar
tar -xvvf SRAC2K3.tar
```

4. Setelah proses ekstraksi selesai, masuk ke folder \$HOME/ubuntu-srac-support/ dengan mengetikkan perintah pada Terminal

cd ubuntu-srac-support/

5. Install software  $\tt ldso\_1.9.11-15\_i386.deb$ dengan mengetikkan perintah pada Terminal

sudo dpkg -i ldso\_1.9.11-15\_i386.deb

Anda akan diminta password, masukkan password anda.

- 6. Lakukan hal yang sama seperti langkah sebelumnya pada software lain dengan urutan sebagai berikut:
  - (a) libc5\_5.4.46-15\_i386.deb
  - (b) termcap-compat\_1.2.3\_i386.deb
  - (c) tcsh\_6.14.00-7\_i386.deb
- 7. Selanjut nya adalah proses instalasi Fortran-77 compiler. Masuklah ke folder \$HOME/ubuntu-srac-support/g77/.

cd g77

8. Dengan perintah yang sama seperti langkah sebelum nya, instal softwaresoftware berikut secara berurutan:

- (a) gcc-3.4-base\_3.4.6-6ubuntu5\_i386.deb
- (b) cpp-3.4\_3.4.6-6ubuntu5\_i386.deb
- (c) gcc-3.4\_3.4.6-6ubuntu5\_i386.deb
- (d) libg2c0\_1%3a3.4.6-6ubuntu5\_i386.deb
- (e) libg2c0-dev\_1%3a3.4.6-6ubuntu5\_i386.deb
- (f) g77-3.4\_3.4.6-6ubuntu5\_i386.deb
- (g) g77\_4%3a3.4.6-31ubuntu6\_i386.deb
- 9. Kembalilah ke folder \$HOME lalu masuk ke folder SRAC dan Cek apakah yang telah anda lakukan benar dengan mengeksekusi file @PunchMe dengan mengetikkan perintah-perintah berikut pada Terminal

```
cd ..
cd ..
cd SRAC2K3/SRAC/
./@PunchMe
```

Jika apa yang telah anda lakukan benar maka akan mucul beberapa opsi instalasi SRAC seperti :

(1) Read Help ==> Menu No.1

- (2) Execute Pre-processor ==> Menu No.2
- (3) Install Utility Programs ==> Menu No.3
- (4) Install Bickley Function Table ==> Menu No.3
- (5) Install Load Module of SRAC ==> Menu No.3

Sampai di sini, persiapan instalasi SRAC telah selesai.

## Instalasi SRAC

Sampai di sini, anda langsung dapat melakukan instalasi SRAC. Berikut ini adalah langkah-langkah nya.

1. Seperti sebelumnya, masuk ke folder **\$HOME/SRAC2K3/SRAC/** lalu eksekusi file **@PunchMe** dengan perintah

cd SRAC2K3/SRAC ./@PunchMe

- 2. Sampai di sini, anda dituntun oleh untuk melakukan instalasi SRAC, jangan khawatir installer SRAC sangat *user friendly*
- 3. Jika anda melakukan instalasi dengan benar, maka pada folder \$HOME/ SRAC2K3/SRAC/bin/ akan terdapat file 100.m
- 4. Langkah berikut nya adalah instalasi Library. Keluar lah dari foleder \$HOME/SRAC2K3/SRAC/ dan masuk ke folder \$HOME/SRAC2K3/SRACLIB-JDL33 lalu eksekusi file @PunchMe

cd .. cd SRACLIB-JDL33 ./@PunchMe

- 5. Sama seperti sebelumnya, anda dituntun oleh untuk melakukan instalasi Library.
- 6. Jika proses instalasi library telah selesai, keluarlah dari folder \$HOME/ SRAC2K3/SRACLIB-JDL33 dan masuk ke folder \$HOME/SRAC2K3/SRAC/ smpl/shr/ dengan perintah

cd .. cd SRAC/smpl/shr/

- 7. Lalu coba jalankan contoh file input SRAC Test.sh dengan perintah: ./Test.sh
- 8. Selanjutnya buka output nya pada folder \$HOME/SRAC2K3/SRAC/smpl/outp/ dengan text editor biasa. Jika pada baris terakhir output tersebut tertulis:

Maka saya ucapkan selamat kepada anda, karena anda telah berhasil menginstal SRAC.